## 충청북도학원연합회사이버연수원사용설명 A. 학원·교습소관리자 등록 및 법정교육 수강신청

1. 인터넷 주소창에 아래 주소를 입력하거나 수신하신 메시지의 링크를 통해 <u>https://cbhy.modulearning.kr</u> 에 접속합니다.

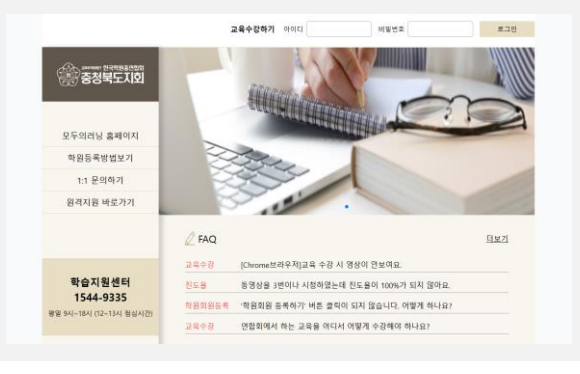

2. 충청북도학원연합회 연수원 메인페이지 우측 '<mark>학원 관리자 모드</mark>' 클릭 후 관리자가 " 학원회원등록"을 먼저 진행합니다.

|        |       |      | 학원 관리자 모드 |
|--------|-------|------|-----------|
| 교육수강하기 | 0}0 C | 비밀번호 | 로그인       |
|        |       |      |           |

| 3. 로그인 페이지에서 연수원 이용을 위해<br>관리자가 "학원회원등록"을 먼저 진행합니다. | 학원 관리자             |
|-----------------------------------------------------|--------------------|
|                                                     | 아이디                |
|                                                     | 비밀번호               |
|                                                     | 아이디 저장 아이디/비밀번호 찾기 |
|                                                     | 로그인                |
|                                                     | 학원회원등록 등록방법보기      |
|                                                     | $\sim$             |

| 시.군선택 강진군 🔻               | 검색 학원명 ▼        | 어학원                                                                    | 학원검                        | 색                                      |                                                         |                        |
|---------------------------|-----------------|------------------------------------------------------------------------|----------------------------|----------------------------------------|---------------------------------------------------------|------------------------|
| 학원명                       |                 | 주소지                                                                    |                            | 분야                                     | 학원설립운영자                                                 | 선택                     |
| 화랑보습학원                    |                 | 2)<br>F                                                                |                            |                                        | 문희원                                                     |                        |
| 두드림영어학원                   |                 | )<br>2                                                                 |                            |                                        | 유한나                                                     | নূল্য                  |
|                           |                 |                                                                        |                            |                                        |                                                         | -                      |
|                           |                 |                                                                        |                            |                                        |                                                         |                        |
|                           |                 |                                                                        |                            |                                        |                                                         |                        |
| 학원관리자 본연                  | <u>민</u> 인증을 먼저 | 더 진행합니다.                                                               |                            |                                        |                                                         |                        |
|                           |                 |                                                                        |                            |                                        | _                                                       |                        |
| 학원회원정보                    | 등록              |                                                                        |                            |                                        |                                                         |                        |
| 화랑보습학 <sub>원</sub>        |                 | □ 휴대폰 인증                                                               | 하기, 며                      | 아이핀 인증하                                | 2                                                       |                        |
| ※관리자님 본인의 휴               | 대폰 인증을 진행해      | 주세요.                                                                   | In                         |                                        |                                                         |                        |
|                           |                 | ••                                                                     |                            |                                        |                                                         |                        |
|                           |                 |                                                                        |                            |                                        |                                                         |                        |
|                           |                 |                                                                        |                            |                                        |                                                         |                        |
| 휴대폰 본인확인 방                |                 | e인확인 통신사 선택 - Internet Explorer<br>ttps://safe.ok-name.co.kr/CommonSvl |                            | ik https://safe.ok¶a                   | ⊴ - Internet Explorer<br>me.co.kr/CommonS               |                        |
| 이용중인 통신사를                 | 선택 클릭 🔐         | 중이신 통신사를 선택 하세요.                                                       | KCB                        | SK Tolecom<br>: 간편본인                   | 확인(앱) 🖂 휴대                                              | 대폰본인확인(문자)             |
| 인증방법 선택 클릭<br>고 가펴보이하이 애  |                 |                                                                        | let .                      | 이름                                     | 홍길동 내                                                   | an Aun                 |
| 2) 휴대폰본인확인등               | 자               |                                                                        | KT                         | 생년월일                                   | 19850101 (8자리) 남                                        | ф                      |
| 이름 등 요청 정보 업<br>ㅎ대포ㅇㄹ 저소되 | 입력, 확인<br>메시지 이 | d'                                                                     | ন                          | #4202                                  |                                                         |                        |
| 류레는 <u></u>               | 인증 확            |                                                                        | 알뜰폰                        | 460                                    |                                                         |                        |
| 인<br>승대포 보이하이 아           | 고 야이            | 나중폰이란?<br>1동통신사(SKT)(T_LGU+)의 토시맛을 읽대하여 빅도의                            | 알프폰<br>김 슈대폰서비스(MVNO)를 제공하 | 이 개선정보 무업/비용/<br>위탁 동의<br>이 고유식별정보처리 동 | <ul> <li>····································</li></ul> | - 이용적인 전문보기<br>[관 전문보기 |
| 유네는 논안적인 된<br>관리자 본인인증 정  | 표(역권<br>보가 학원   | : 사업자를 말합니다.<br>'객님이 입력하시는 정보는 암호화 되어 안전하게 쳐<br>ICL                    | 리되며, 본인확인용도로만 사용됩          | U 왕보성 성모 수신 동<br>치 A                   | 4(전역) 전문보기                                              |                        |
| 회원정보에 자동 반                | 영됨)             |                                                                        |                            |                                        | SKT 개인정보처리방침                                            |                        |

보다 안전한 이용을 위해 키보드 보안프로그램을 실행 합니다. 🗔 개인정보처리방침 SSL 128 bit 통신암호화 처리중 고리아크레딧뷰로(주)

개인정보처리방침 SSL 128 bit 통신암호화 처리중

SKT 개민정보처리방침

코리아크레딧뷰로(주)

## 4. 학원검색 결과에서 해당하는 학원을 체크합니다.

※검색결과에 등록하고자 하는 학원이 나오지 않는 경우, 학원연합회로 연락하여 문의하시기 바랍니다. (전라남도학원연합회 061-761-24\_\_\_\_\_\_18시)

등록하고자 하는 학원을 검색합니다.

## 6. 사업자등록번호 등 나머지 필수 정보를 입력 · 저장하면 학원회원등록이 완료됩니다.

| 기본정보             |              |                        |                          |                  |                        |
|------------------|--------------|------------------------|--------------------------|------------------|------------------------|
| *0łolci          | <del>र</del> | 복체크 *영문, 숫자만 입력가       | 능합니다.                    |                  |                        |
| *비밀번호            | • 미원         | 번호는 8~20자리로 지정해주세요. (영 | 문,숫자,특수문자~!@#\$%^&*()?_면 | 허용) 혼용           |                        |
| *비밀번호확인          | 비엔원          | 호볼일치                   |                          |                  |                        |
| *학원명             |              |                        |                          |                  |                        |
| *대표자명            |              |                        |                          | 웹 페이지 메시지        |                        |
| *사업자등록번호         |              |                        |                          | 학원회원으로 등<br>주세요. | 목되었습니다. 수강생 등록을 위해 로그? |
| *학원관리자명          |              |                        |                          |                  | _                      |
| *휴대폰번호           | -            | -                      |                          |                  |                        |
| *이메일             | 0            |                        |                          |                  |                        |
| <sup>*</sup> 주소  |              |                        |                          |                  |                        |
| 개인정보 처리방침에 동의합니다 |              |                        |                          |                  |                        |
|                  |              |                        |                          |                  |                        |

## 7. 수강생 등록을 위해 생성된 학원관리자 계정으로 로그인하면, 관리자모드의 "수강생등록 및 수강신청" 화면으로 이동합니다.

|      | 학원 김       | 관리자    |               |
|------|------------|--------|---------------|
| 아이디  |            |        |               |
| 비밀번호 |            |        |               |
|      | 아이디 저장     | 아이디/비밀 | <u>번호 찾</u> 7 |
|      | <u>ਵ</u> . | 그인     |               |
|      | 학원회원등록     | 등록방법보기 | 2             |

|                                                 | 청 정회원 5명까지 교                                              | 。<br>고육비 추가비용 없                        | l음, 5명 초과 1인당 1만원                                                                                                    | /비회원1인                                                                                    | 당 3만원의 교육비기                                                                                                    | 가청구됩니다                        | 4.                                                                                      |
|-------------------------------------------------|-----------------------------------------------------------|----------------------------------------|----------------------------------------------------------------------------------------------------|-------------------------------------------------------------------------------------------|----------------------------------------------------------------------------------------------------|-------------------------------|-----------------------------------------------------------------------------------------|
| 상생등록 및<br><sup>정의문교율을</sup>                     | · 수강신청                                                    | )                                      |                                                                                                    |                                                                                           |                                                                                                    |                               |                                                                                         |
| 0-11-4-12                                       |                                                           |                                        |                                                                                                    |                                                                                           |                                                                                                    |                               |                                                                                         |
| 강인원 수                                           | 5 확인                                                      | 수강 인원 수를 입력하고 확인                       | 버튼을 누르면 입력창이 활성화됩나다.                                                                                                    |                                                                                           |                                                                                                    |                               |                                                                                         |
|                                                 |                                                           |                                        |                                                                                                    |                                                                                           |                                                                                                    |                               |                                                                                         |
| 상신청정보                                           | 입력                                                        | 렬해주세요                                  |                                                                                                    |                                                                                           |                                                                                                    |                               |                                                                                         |
| THE ALL DOLLAR                                  |                                                           | I II I I I I I I I I I I I I I I I I I |                                                                                                    |                                                                                           |                                                                                                    |                               |                                                                                         |
| 국권 유내존면.<br>수버                                  | 지채                                                        | 스가새 며                                  | ㅎ대포 버ㅎ                                                                                                    |                                                                                           | 새녀원인                                                                                                    | 서병                            | 초기하                                                                                     |
| 국권 유내콘인<br>순번<br>1                              | 직책<br>학원설립운영자 ✓                                           | 수강생명                                   | <b>휴대폰 번호</b><br>데) 010 - 데) 1234 -                                                                                                    | 예) 5678                                                                                   | 생년월일<br>주민등록번호 앞 6자리                                                                                                    | 성별<br>남 ~                     | <b>초기화</b><br>초기화                                                                       |
| <del>국전 유네</del> 준면<br>순번<br>1<br>2             | 직책<br>학원설립운영자 ~<br>학원설립운영자 ~                              | 수강생명                                   | 야당         이당         이당         이당         이당         이당         이당         이         이 | 예) 5678<br>예) 5678                                                                        | 생년월일           주민등록번호 앞 6자리           주민등록번호 앞 6자리                                                                                             | 성별<br>남 ↓<br>남 ↓              | <b>초기화</b><br>초기화<br>초기화                                                                |
| <del>국민 위대</del> 론인<br><b>순빈</b><br>1<br>2<br>3 | 직책<br>학원설립운영자<br>학원설립운영자<br>학원설립운영자                       | 수강생 명                                  | 이미 010         -         이미 1234         -           이미 010         -         이미 1234         -           이미 010         -         이미 1234         -           이미 010         -         이미 1234         -                                                                                                    | 예) 5678<br>예) 5678<br>예) 5678                                                             | 생년월일       주민등록번호 앞 6자리       주민등록번호 앞 6자리       주민등록번호 앞 6자리                                                                                  | 성별<br>남 ~<br>남 ~              | 초기화<br>초기화<br>초기화<br>초기화                                                                |
| <del>국권 위대</del> 순인<br>1<br>2<br>3<br>4         | 작책<br>학원설립운영자<br>학원설립운영자<br>학원설립운영자<br>학원설립운영자            | 수강생 명                                  | o(1) 010         -         o(1) 1234         -           o(1) 010         -         o(1) 1234         -           o(1) 010         -         o(1) 1234         -           o(1) 010         -         o(1) 1234         -           o(1) 010         -         o(1) 1234         -                                                                                                    | 0() 5678<br>0() 5678<br>0() 5678<br>0() 5678                                              | 생년월일<br>주민등록번호 앞 6자리<br>주민등록번호 앞 6자리<br>주민등록번호 앞 6자리<br>주민등록번호 앞 6자리                                                                           | 상별<br>남 ><br>남 ><br>남 >       | 초기화<br>초기화<br>초기화<br>초기화<br>초기화                                                         |
| 국년 <del>사</del> 례존인<br>2<br>3<br>4<br>5         | 직책<br>학원설립운영자<br>학원설립운영자<br>학원설립운영자<br>학원설립운영자<br>학원설립운영자 | 수강생 명                                  | o(i) 010         -         o(i) 1234         -           o(i) 010         -         o(i) 1234         -           o(i) 010         -         o(i) 1234         -           o(i) 010         -         o(i) 1234         -           o(i) 010         -         o(i) 1234         -           o(i) 010         -         o(i) 1234         -           o(i) 010         -         o(i) 1234         -                                                                                                    | 0(1) 5678       0(1) 5678       0(1) 5678       0(1) 5678       0(1) 5678       0(1) 5678 | 생년월일           주민등록번호 앞 6자리           주민등록번호 앞 6자리           주민등록번호 앞 6자리           주민등록번호 앞 6자리           주민등록번호 앞 6자리           주민등록번호 앞 6자리 | 상별<br>남 · ·<br>남 · ·<br>남 · · | 초기화<br>초기화<br>초기화<br>초기화<br>초기화<br>초기화                                                  |
| <del>。2 米 4 2 1</del><br>1<br>2<br>3<br>4<br>5  | 작책<br>학원설립운영자<br>학원설립운영자<br>학원설립운영자<br>학원설립운영자<br>학원설립운영자 | 수강생 명                                  | O(1) O1O         -         O(1) 1234         -           O(1) 01O         -         O(1) 1234         -           O(1) 01O         -         O(1) 1234         -           O(1) 01O         -         O(1) 1234         -           O(1) 01O         -         O(1) 1234         -           O(1) 01O         -         O(1) 1234         -           O(1) 01O         -         O(1) 1234         -                                                                                                    | 0(1) 5678       0(1) 5678       0(1) 5678       0(1) 5678       0(1) 5678       0(1) 5678 | 생년월일<br>주민등록번호 앞 6자리<br>주민등록번호 앞 6자리<br>주민등록번호 앞 6자리<br>주민등록번호 앞 6자리                                                                           | 상별<br>남 · ·<br>남 · ·<br>남 · · | 초기화           초기화           초기화           초기화           초기화           초기화           초기화 |

8. ① 우리 학원의 법정의무교육 이수 인원 수를 선택하고 "확인"을 클릭하여

9. 등록한 개인 수강생들의 문자메세지로 연수원 링크, 수강생 ID, 최초 비밀번호가 전송됩니다. 수강생들이 수강기간 내에 교육을 이수하도록 독려해주세요.

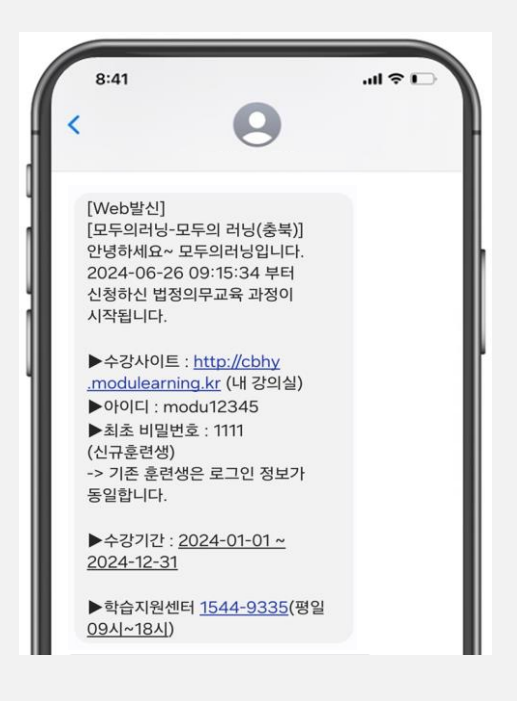